# สารบัญภาพ

| ภาพที่ |                                                                           | หน้า |
|--------|---------------------------------------------------------------------------|------|
| 2.1    | ตัวอย่างแผนภูมิรูปแบบต่าง ๆ                                               | 14   |
| 2.2    | ตัวอย่างกราฟเส้นตัวอย่าง                                                  | 14   |
| 2.3    | ตัวอย่างตารางแสดงข้อมูล                                                   | 15   |
| 2.4    | ตัวอย่างแผนที่                                                            | 15   |
| 2.5    | ตัวอย่างอินโฟกราฟิก                                                       | 16   |
| 2.6    | ตัวอย่างแดชบอร์ด                                                          | 16   |
| 2.7    | ตัวอย่างแผนภูมิจุดแบบกระจัดกระจาย                                         | 17   |
| 2.8    | ตัวอย่างกราฟแสดงความสัมพันธ์เชิงเส้น                                      | 19   |
| 2.9    | ความสัมพันธ์ของตัวแปรตาม และตัวแปรทำนายในการวิเคราะห์โลจิสติก             | 19   |
| 2.10   | แสดงโครงสร้างแบบเรียงลำดับ                                                | 23   |
| 2.11   | แสดงโครงสร้างแบบลำดับขั้น                                                 | 24   |
| 2.12   | แสดงโครงสร้างแบบตาราง                                                     | 24   |
| 2.13   | แสดงโครงสร้างแบบใยแมงมุม                                                  | 25   |
| 2.14   | ชุดสีโทนเย็น-ร้อน                                                         | 27   |
| 2.15   | ตัวอย่างชุดสีแบบเดียว                                                     | 28   |
| 2.16   | ตัวอย่างชุดสีสามสีตรงข้าม                                                 | 28   |
| 2.17   | ตัวอย่างชุดสีคล้ายคลึงกัน                                                 | 29   |
| 2.18   | ตัวอย่างชุดสีตรงข้าม                                                      | 29   |
| 2.19   | ตัวย่างชุดสีตรงข้ามข้างเคียง                                              | 30   |
| 2.20   | ตัวอย่างชุดสิสิ่สีตรงข้าม                                                 | 30   |
| 2.21   | แบบจำลอง CRISP-DM                                                         | 35   |
| 3.1    | แสดงเว็บไซต์ข้อมูลมูลค่าการส่งออกของวิสาหกิจขนาดกลางและขนาดย่อม           | 39   |
| 3.2    | แสดงข้อมูลมูลค่าการส่งออกของวิสาหกิจขนาดกลางและขนาดย่อม<br>ปี 2563 – 2567 | 40   |

| กาพที่ |                                                                        | าหน้า |
|--------|------------------------------------------------------------------------|-------|
| 3.3    | แสดงเว็บไซต์ข้อมลอัตราแลกเปลี่ยบเงินในการส่งออก                        | ۸љ I  |
| 3.4    | แสดงข้อมูลอัตราแลกเปลี่ยนการส่งออก (สกุลเงินบาท                        | 41    |
|        | เป็นสกลเงินดอลล่าร์)                                                   |       |
| 3.5    | แสดงเว็บไซต์ข้อมลราคาน้ำมันย้อนหลังตั้งแต่ปี 2563 - 2567               | 42    |
| 3.6    | แสดงข้อมูลราคาน้ำมันเฉลี่ยรายเดือนในช่วงปี 2563 - 2566                 | 42    |
| 3.7    | แสดงเว็บไซต์ข้อมูลรายงานผลผลิตภัณฑ์มวลรวมในประเทศเป็นรายไตรมาส         | 43    |
| 3.8    | -<br>แสดงข้อมูลรายงานผลผลิตภัณฑ์มวลรวมในประเทศ (GDP)                   | 43    |
|        | แสดงข้อมูลเว็บไซต์ข้อมูลรายงานดัชนีความเชื่อมั่นทางธุรกิจ              |       |
| 3.9    | และดัชนีเศรษฐกิจ โดย ธนาคารแห่งประเทศไทย                               | 44    |
| 3.10   | ข้อมูลเว็บไซต์ข้อมูลรายงานดัชนีความเชื่อมั่นทางธุรกิจ และดัชนีเศรษฐกิจ | 44    |
| 7 11   | แสดงเว็บไซต์ข้อมูลอัตราเงินเฟ้อจากสำนักงานนโยบาย                       | 45    |
| 5.11   | และยุทธศาสตร์การค้า                                                    |       |
| 3.12   | แสดงข้อมูลอัตราเงินเฟ้อ                                                | 45    |
| 3 13   | ประกาศคณะกรรมการค่าจ้าง เรื่อง อัตราค่าจ้างขั้นต่ำ                     | 46    |
| 5.15   | โดยกระทรวงแรงงาน                                                       |       |
| 3.14   | แสดงข้อมูลค่าแรงขั้นต่ำเฉลี่ยของประเทศไทย                              | 46    |
| 3 15   | แสดงการตรวจเซ็คค่าว่าง (Missing Value) โดยเลือกใช้ฟังก์ชัน Go to       | 48    |
| 0.15   | Special ในการกรองข้อมูลที่มีค่าว่าง (Blank)                            |       |
| 3.16   | แสดงการลบแถวที่มีค่าว่าง                                               | 48    |
| 3.17   | รูปกราฟผลการทดสอบ Normal Probability Plot Model 1                      | 59    |
| 3.18   | รูปกราฟผลการทดสอบ Normal Probability Plot Model 2                      | 59    |
| 3.19   | รูปกราฟผลการทดสอบ Normal Probability Plot Model 3                      | 60    |
| 3.20   | แสดงโครงร่างการออกแบบหน้าแรกของเว็บไซต์                                | 62    |

| ภาพที่ |                                                                               | หน้า |
|--------|-------------------------------------------------------------------------------|------|
| 3.21   | แสดงโครงร่างการออกแบบหน้าแสดงผลข้อมูล                                         | 63   |
| 3.22   | แสดงโครงร่างการออกแบบหน้าแสดงผลที่มาของการวิเคราะห์ข้อมูล                     | 63   |
| 3.23   | แสดงโครงร่างการออกแบบหน้าแสดงความรู้เกี่ยวกับธุรกิจขนาดกลาง<br>และขนาดย่อม    | 64   |
| 3.24   | แสดงโครงร่างการออกแบบในส่วนของหน้าการเข้าสู่ระบบ                              | 64   |
| 3.25   | แสดงโครงร่างการออกแบบในส่วนของ Data Set                                       | 65   |
| 4.1    | หน้าแรกสำหรับผู้ใช้งาน ในส่วนเลือกข้อมูลที่ต้องการแสดงบนกราฟ                  | 68   |
| 4.2    | หน้าแรกสำหรับผู้ใช้งานทั่วไป ในส่วนกราฟแสดงมูลค่าการส่งออกสินค้า              | 69   |
| 4.3    | หน้าแรกสำหรับผู้ใช้งานทั่วไป ในส่วนกราฟแสดงค่าดัชนีความเชื่อมั่น<br>ทางธุรกิจ | 69   |
| 4.4    | หน้าแสดงภาพแดชบอร์ดภาพรวมของมูลค่าย้อนหลัง ปี 2563 – 2566                     | 70   |
| 4.5    | แสดงเมนูที่มาและความสำคัญของโครงงาน                                           | 71   |
| 4.6    | แสดงเมนูวัตถุประสงค์ของโครงงาน                                                | 71   |
| 4.7    | แสดงเมนูเกี่ยวกับเราโครงงาน                                                   | 72   |
| 4.8    | แสดงเมนูผู้จัดทำโครงงาน                                                       | 72   |
| 4.9    | แสดงหน้าจอสำหรับการเข้าสู่ระบบ                                                | 73   |
| 4.10   | แสดงหน้าจอสำหรับการสมัครบัญชีผู้ใช้                                           | 74   |
| 4.11   | หน้าแรกสำหรับผู้ดูแลระบบ ในส่วนเลือกข้อมูลที่ต้องการแสดงบนกราฟ                | 74   |
| 4.12   | แสดงหน้าแรก ในส่วนของการแสดงค่าเฉลี่ยตัวแปรอิสระ                              | 75   |
| 4.13   | แสดงกราฟค่าดัชนีความเชื่อมั่นทางธุรกิจของประเทศไทย                            | 76   |
| 4.14   | หน้าแสดงภาพแดชบอร์ดภาพรวมของมูลค่าย้อนหลัง ปี 2563 – 2566                     | 76   |
| 4.15   | แสดงเมนูจัดการข้อมูล                                                          | 77   |
| 4.16   | แสดงเมนูเมนูภายใน เมนูจัดการข้อมูลทั่วไป                                      | 77   |
|        |                                                                               |      |

| ภาพที่ |                                                                     | หน้า |
|--------|---------------------------------------------------------------------|------|
| 4.17   | แสดงหน้าจัดการข้อมูลในฐานข้อมูลที่ใช้สำหรับพยากรณ์มูลค่า            | 78   |
|        | การส่งออกสินค้า                                                     |      |
| 4.18   | แสดงหน้าแสดงการจัดการข้อมูลที่ใช้พยากรณ์ดัชนีความเชื่อมั่นทางธุรกิจ | 79   |
| 4.19   | แสดงหน้าจอตัวอย่างการค้นหาข้อมูล โดยการพิมพ์คีย์เวิร์ด              | 79   |
| 4.20   | แสดงหน้าจอตัวอย่างการล้างการค้นหา                                   | 80   |
| 4.21   | หน้าแสดงตัวอย่างการเพิ่มข้อมูล                                      | 81   |
| 4.22   | หน้าแสดงตัวอย่างการอัปโหลดแบบไฟล์ .CSV                              | 81   |
| 4.23   | หน้าแสดงตัวอย่างฟอร์มการแก้ไขข้อมูล                                 | 82   |
| 4.24   | หน้าแสดงการดาวน์โหลดข้อมูลแบบไฟล์ CSV                               | 83   |
| 4.25   | แสดงตัวอย่างการลบข้อมูล                                             | 83   |
| 4.26   | แสดงเมนูจัดการที่มาและความสำคัญ                                     | 84   |
| 4.27   | หน้าแสดงผลของการอัปเดตเนื้อหา                                       | 85   |
| 4.28   | แสดงเมนูจัดการข้อมูลสมาชิก                                          | 85   |
| 4.29   | แสดงหน้าตัวอย่างการค้นหาข้อมูลสมาชิก โดยใช้คีย์เวิร์ด               | 86   |
| 4.30   | แสดงหน้าจอตัวอย่างการล้างการค้นหา                                   | 87   |
| 4.31   | หน้าแสดงการแก้ไขข้อมูลของสมาชิก                                     | 87   |
| 4.32   | แสดงตัวอย่างการลบข้อมูลสมาชิก                                       | 88   |
| ก.1    | แสดงหน้าแรกของเว็บไซต์ ในส่วนของกราฟพยากรณ์มูลค่าการส่งออก          | 103  |
|        | แสดงหน้าแรกของเว็บไซต์ ในส่วนของกราฟพยากรณ์ค่าดัชนี                 | 104  |
| 11.2   | ความเชื่อมั่นทางธุรกิจ                                              |      |
| ก.3    | หน้าแสดงภาพแดชบอร์ดภาพรวมของมูลค่าย้อนหลัง ปี 2563 – 2566           | 105  |
| ก.4    | แสดงหน้าที่มาและความสำคัญของโครงงาน                                 | 106  |
| ก.5    | แสดงเมนูวัตถุประสงค์ของโครงงาน                                      | 106  |
| ก.6    | แสดงหน้าเกี่ยวกับเราโครงงาน                                         | 107  |

| ภาพที่ |                                                                 | หน้า |
|--------|-----------------------------------------------------------------|------|
| ก.7    | แสดงหน้าผู้จัดทำโครงงาน                                         | 107  |
| ก.8    | แสดงหน้าจอสำหรับการเข้าสู่ระบบ                                  | 108  |
| ก.9    | แสดงหน้าจอสำหรับการสมัครบัญชีผู้ใช้                             | 109  |
| ก.10   | แสดงเมนูจัดการข้อมูล                                            | 110  |
| ก.11   | แสดงเมนูเมนูภายใน เมนูจัดการข้อมูลทั่วไป                        | 111  |
| ก.12   | แสดงหน้าจัดการข้อมูลในฐานข้อมูล                                 | 112  |
| ก.13   | หน้าแสดงตัวอย่างการเพิ่มข้อมูล                                  | 113  |
| ก.14   | หน้าแสดงตัวอย่างการอัปโหลดแบบไฟล์ CSV                           | 113  |
| ก.15   | หน้าแสดงตัวอย่างฟอร์มการแก้ไขข้อมูล                             | 114  |
| ก.16   | หน้าแสดงการดาวน์โหลดข้อมูลแบบไฟล์ CSV                           | 115  |
| ก.17   | แสดงตัวอย่างการลบข้อมูล                                         | 115  |
| ก.18   | แสดงเมนูจัดการที่มาและความสำคัญ                                 | 116  |
| ก.19   | หน้าแสดงผลของการอัปเดตเสร็จสิ้น                                 | 116  |
| ก.20   | หน้าแสดงการแก้ไขข้อมูลของสมาชิก                                 | 117  |
| ก.21   | แสดงเว็บไซต์ข้อมูลมูลค่าการส่งออกของวิสาหกิจขนาดกลางและขนาดย่อม | 118  |
| ก.22   | แสดงเว็บไซต์ข้อมูลรายงานผลผลิตภัณฑ์มวลรวมในประเทศเป็นรายไตรมาส  | 119  |
| ก.23   | แสดงข้อมูลเว็บไซต์ข้อมูลรายงานดัชนีความเชื่อมั่นทางธุรกิจ       | 119  |
| ก.24   | แสดงเว็บไซต์ข้อมูลราคาน้ำมันย้อนหลังตั้งแต่ปี 2563 - 2567       | 120  |
| ก.25   | แสดงเว็บไซต์ข้อมูลอัตราแลกเปลี่ยนเงินในการส่งออก                | 120  |
| ก.26   | แสดงการตรวจเช็คค่าว่าง (Missing Value)                          | 121  |
| ก.27   | แสดงการลบแถวที่มีค่าว่าง                                        | 121  |
| ก.28   | แสดงหน้าจอตัวอย่างเมื่อนำเข้าข้อมูลยังหน้าจัดการข้อมูล          | 122  |
|        |                                                                 |      |